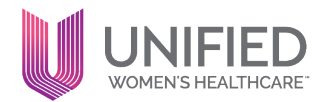

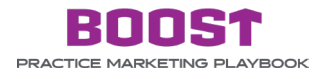

## **TOPIC: LEVERAGING PATIENT REVIEWS**

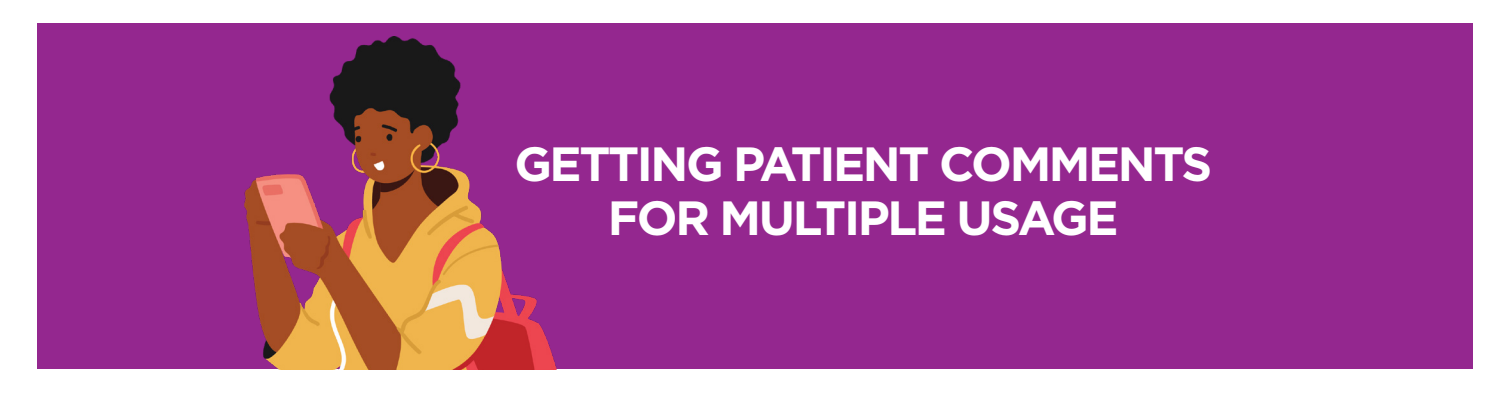

You can get patient comments from Vizium for different marketing usage including website, social media, emails etc. The following instructions provide a list of survey responses that can be sorted, searched, or exported into a CSV for additional sorting capabilities in Excel.

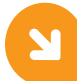

## How to get patient comments from Vizium to use in marketing

(also includes how to filter survey responses)

- 1. Login to the Vizium360 RealPatientRatings Portal https://portal.vizium.com
- 2. Click on the "Practice" option in the left menu.
- 3. Select the "Surveys" navigation link on the left side of the page (see Figure 1).

|     | SUMMARY           |
|-----|-------------------|
|     |                   |
|     | ♥ ONLINE REVIEWS  |
|     | PUBLISHED REVIEWS |
|     | LILI REPORTS      |
|     | ✗ MARKETING       |
|     | DEPARTMENT        |
| FIG | GURE 1.           |

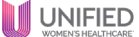

- 4. On the Surveys screen, you'll see all the survey results with the most recent on top (see Figure 2).
- 5. You can sort the content by clicking on the ascending/descending arrows next to the column heading or use the search field to look for specific keywords (see **Figure 2**).
- 6. You can see the patient review/comment by hovering over the speech bubble icon in the "comment" column (see Figure 2).
- 7. You can see all the survey question details by clicking on the "view" button next to a survey (see Figure 2).
- 8. You can also download a complete list of reviews using the "Download CSV" button, which can then be sorted/filtered in Excel (FYI, PHI is not included in the download file)

| All Surveys for Casto Women's Casto Women's Casto |                    |              |           |                                             |         |           |              |                   |  |
|---------------------------------------------------|--------------------|--------------|-----------|---------------------------------------------|---------|-----------|--------------|-------------------|--|
| A Download CSV                                    | ⇔ Print            |              |           | 1 2 3 4 5 6 7 8 - 5222 5233 •               |         |           |              | Q Search          |  |
| ate IF                                            | Type II            | Rating II Pr | ovider 11 | Procedure(s)                                | Comment | Reply     | Patient Name | I Visible II View |  |
| 20/2023 05:59 AM                                  | Surgical/Treatment | *****        |           | Gynecological Exams                         |         | Ant Reply |              | O Hitter View     |  |
| 20/2023 05:55 AM                                  | Surgical/Treatment | *****        |           | Pap Smear                                   |         | Ant Repy  |              | O Hatter View     |  |
| 20/2023 05:38 AM                                  | Surgical/Treatment | *****        |           | Pap Smear                                   |         | Add Repty |              | O Hadan View      |  |
| 0/2023 05:34 AM                                   | Surgical/Treatment | *****        |           | Annual Well Woman Exam. Gynecological Exams |         | App Reply |              | Hades View        |  |
|                                                   |                    |              |           |                                             |         |           |              |                   |  |

FIGURE 2.

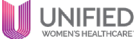